## Memò 1.0 – Manuale d'uso.

Memò è un semplice programma di archiviazione dati sottoforma di testi, ciò significa che non salva immagini di nessun tipo. Memò è stato pensato come un semplice programma di "raccolta e memorizzazione" di tutte quelle informazioni testuali presenti in rete per averle sempre a disposizione sul computer in modalità off-line.

Per l'installazione basterà eseguire il programma "setup\_memo.exe" e seguire le indicazioni di installazione mostrate a schermo.

Una volta avviato Memò apparirà la pagina principale del programma come in fig. 1

| 📉 Memò - 30.01.2006 17.15 | .26                                           |           | 🛛 🗙      |
|---------------------------|-----------------------------------------------|-----------|----------|
| <b>Memò</b>               | Settore<br>Selezionare un settore dalla lista | Argomenti | <b>•</b> |
|                           |                                               |           |          |

fig.1

Questa è la schermata principale del programma... ed anche l'unica ! I dati vengono salvati rispettando una gerarchia in cui si hanno dei "Settori d'interesse" a cui fanno riferimento diversi "Argomenti"; per ogni argomento si possono creare infiniti memo. Supponiamo di voler catalogare la lista delle musicassette, dischi e CD-Rom. Basterà creare un settore chiamandolo "Musica", poi una serie di argomenti chiamandoli "Musicassette", "Vinili" e "CD-Rom".

A questo punto si crea per ogni argomento un memo in cui si "memorizza" un solo titolo (di un disco, di una musicassetta ecc ecc) con le relative note di nostro interesse.

## Interazione con il programma

Nell'immagine seguente si nota come il cursore cambia di forma quando passa sopra ad uno dei due combobox "Settore" o "Argomenti".

| 📉 Memò - 30.01.2006 17.49 | .39                                           |           |
|---------------------------|-----------------------------------------------|-----------|
| Memò                      | Settore<br>Selezionare un settore dalla lista | Argomenti |
|                           |                                               |           |

Questo cambiamento indica che è presente un menù di comandi che permettono di compiere azioni specifiche, vedi immagine seguente.

| 🚫 Memò - 30.01.2006 17.55 | .55                                                                              |           |
|---------------------------|----------------------------------------------------------------------------------|-----------|
| Memò                      | Settore<br>Selezionare un settore dalla lista<br>Edita settore Ctrl+S<br>Annulla | Argomenti |
|                           |                                                                                  |           |

Cliccando sulla voce di menù "Edita settore" o spingendo contemporaneamente i tasti "Ctrl" + "S" apparirà la finestra seguente:

| Nuovo Settore                  |         |        |
|--------------------------------|---------|--------|
| Settori<br>Testo nuovo settore | 💽 Salva | Chiudi |
| Settori esistenti              |         | ~      |
|                                |         |        |
|                                |         | ×      |

Nel campo "Testo nuovo settore" è possibile inserire il nome del settore, cliccando sul pulsante "Salva" è possibile salvare il dato inserito. Una volta salvato comparirà nella lista sottostante "Settori esistenti". Cliccando sul pulsante "Chiudi" la finestra verrà chiusa, a questo punto il dato inserito è disponibile nel combobox "Settore". Una volta selezionato il settore sarà possibile inserire gli argomenti cliccando con il tasto destro del mouse sul combobox "Argomento" oppure premendo contemporaneamente i tasti "Ctrl"+"A". Apparirà una finestra simile a quella vista in precedenza per i settori e con le stesse funzioni. Una volta inserito l'argomento è possibile inserire i memo; click con il destro sulla finestra del memo per far apparire il menù dei comandi:

| 🚫 Memò - 30.01.2006 18.14 | 1.37              |                             |                                 |   |
|---------------------------|-------------------|-----------------------------|---------------------------------|---|
| Memò                      | Settore<br>MUSICA | •                           | Argomenti<br>LISTA MUSICASSETTE | V |
|                           |                   | Nuovo memo Ctrl+M ]<br>Esci |                                 |   |

Cliccando sulla voce "Nuovo memo" o spingendo contemporaneamente i tasti "Ctrl"+"M" apparirà la seguente finestra su cui inserire i dati del memo.

| Nuovo memo                                       |         |        |
|--------------------------------------------------|---------|--------|
| Settore: MUSICA<br>Argomento: LISTA MUSICASSETTE | 🕑 Salva | Chiudi |
| Titolo:                                          |         |        |
| Memo:                                            |         |        |
|                                                  |         |        |
|                                                  |         |        |
|                                                  |         |        |
|                                                  |         |        |
|                                                  |         |        |
|                                                  |         |        |
|                                                  |         |        |
|                                                  |         |        |
|                                                  |         |        |
|                                                  |         |        |
|                                                  |         |        |
|                                                  |         |        |
|                                                  |         |        |
|                                                  |         |        |
|                                                  |         |        |

Nel campo Memo è possibile scrivere direttamente oppure "incollare" (Ctrl + V) i dati "copiati" (Ctrl + C) da altre finestre.

Cliccando sul pulsante "Salva" verranno salvati i dati inseriti, Cliccando invece sul pulsante "Chiudi" saranno scartati i dati inseriti.

Una volta salvato il nuovo "Memo" sarà visualizzato nel campo centrale del programma, sul campo di sinistra sarà visualizzato solo il titolo del memo inserito, in aggiunta agli altri titoli dei memo inseriti in precedenza. Nel campo dove è visualizzato il contenuto del memo possono essere effettuate diverse operazioni sul testo scritto, modificarlo, aggiungere nuovi contenuti scrivendoli direttamente o incollandoli da altri testi, cambiare le dimensioni, il tipo ed il colore del font.

Altre funzioni non ve ne sono, non vi avevo premesso che era un semplice programma ?

Per consigli, aiuti, migliorie non esistate a contattarmi tramite la mail

memò@eugeniocolazzo.it

Grazie e buon divertimento

Eugenio Colazzo